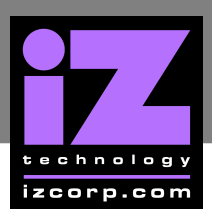

## How to Install ADA Software

Although ADA is shipped with the latest version of ADA software, it can be kept up to date by downloading new versions of the software as they become available. iZ is constantly working to add new features and to improve the performance and reliability of ADA. Software updates and downloading instructions are available from the following: iZ website at <u>www.izcorp.com</u>, an iZ authorized dealer, and iZ Technology.

## **INSTALL PROCEDURE**

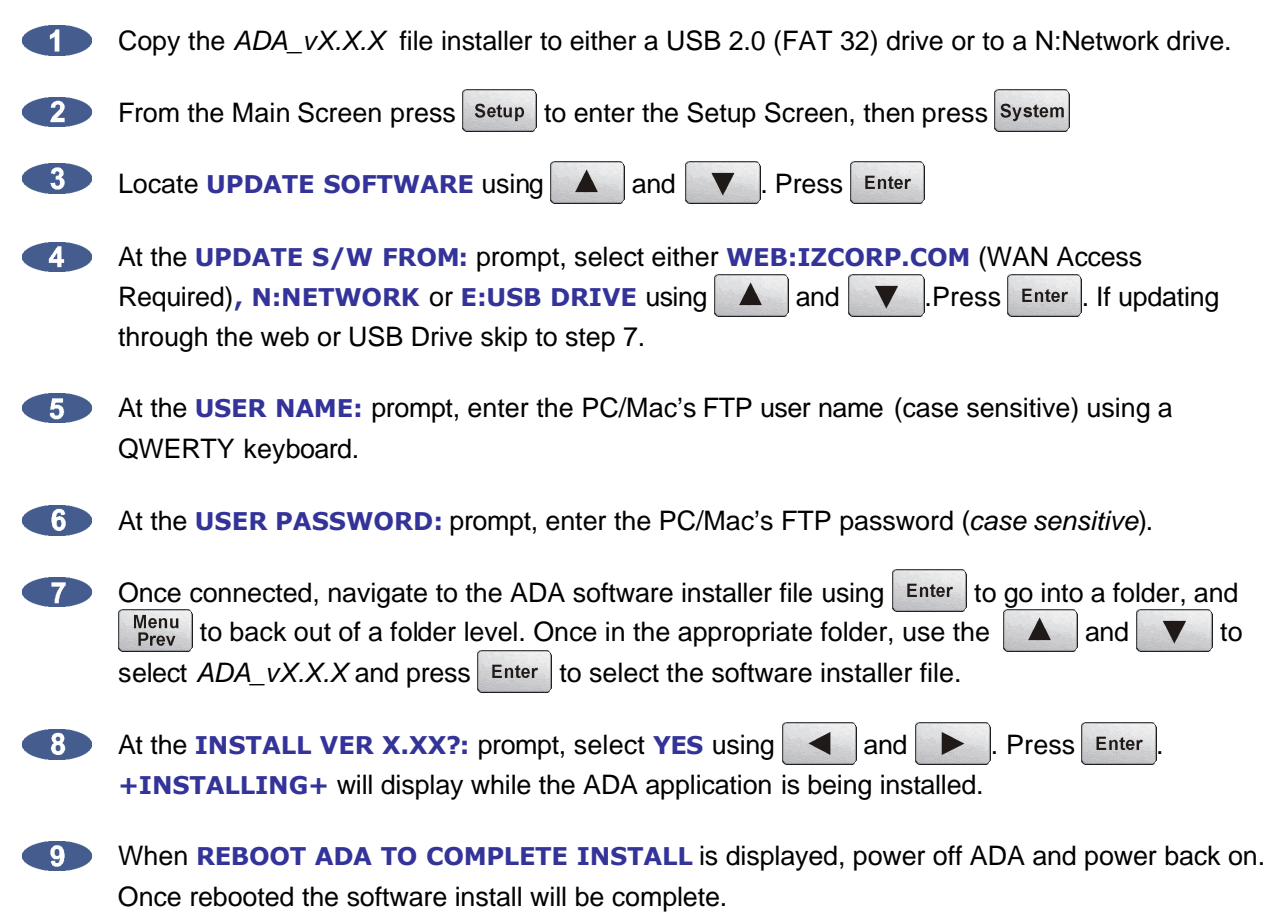